- Вам нужно зайти в личный кабинет на портале <u>https://www.gosuslugi.ru/futurecode</u>
- выбрать программу "Код будущего", и внести данные:
- выбрать онлайн или офлайн формат обучения;
- указать организацию организующую обучение ( "Мобильное электронное образование");
- выбрать желаемый язык программирования и отправить заявку.
- уровень обучения выбираете "Базовый".
- Подать заявление на участие может сам школьник или родитель/ законный представитель. Заявитель должен иметь подтвержденную учетную запись на портале Госуслуг.
- По результатам успешной проверки заявления на Госуслугах получить ссылку на вступительное испытание.
- Пройти вступительное испытание на платформе ООО «МЭО» в срок не позднее 5 рабочих дней с момента получения ссылки.
- Заключить договор с ООО «МЭО» от имени родителя или законного представителя ребенка.

ПОДРОБНАЯ ИНФОГРАФИКА НИЖЕ

1. Выбрать: «оффлайн», регион – Санкт-Петербург, организация – Общество с ограниченной ответственностью « Мобильное Электронное Образование»

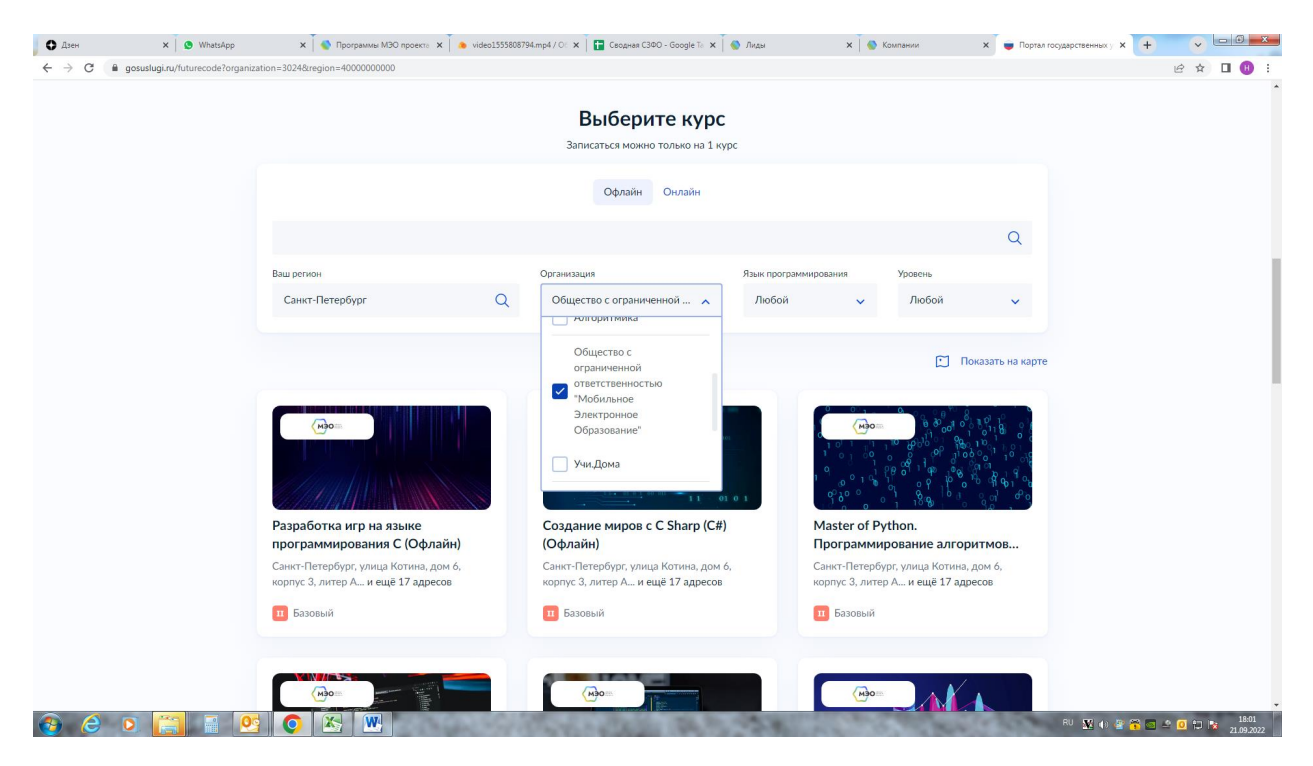

2. Выбрать нужный курс, например «Master of Python»

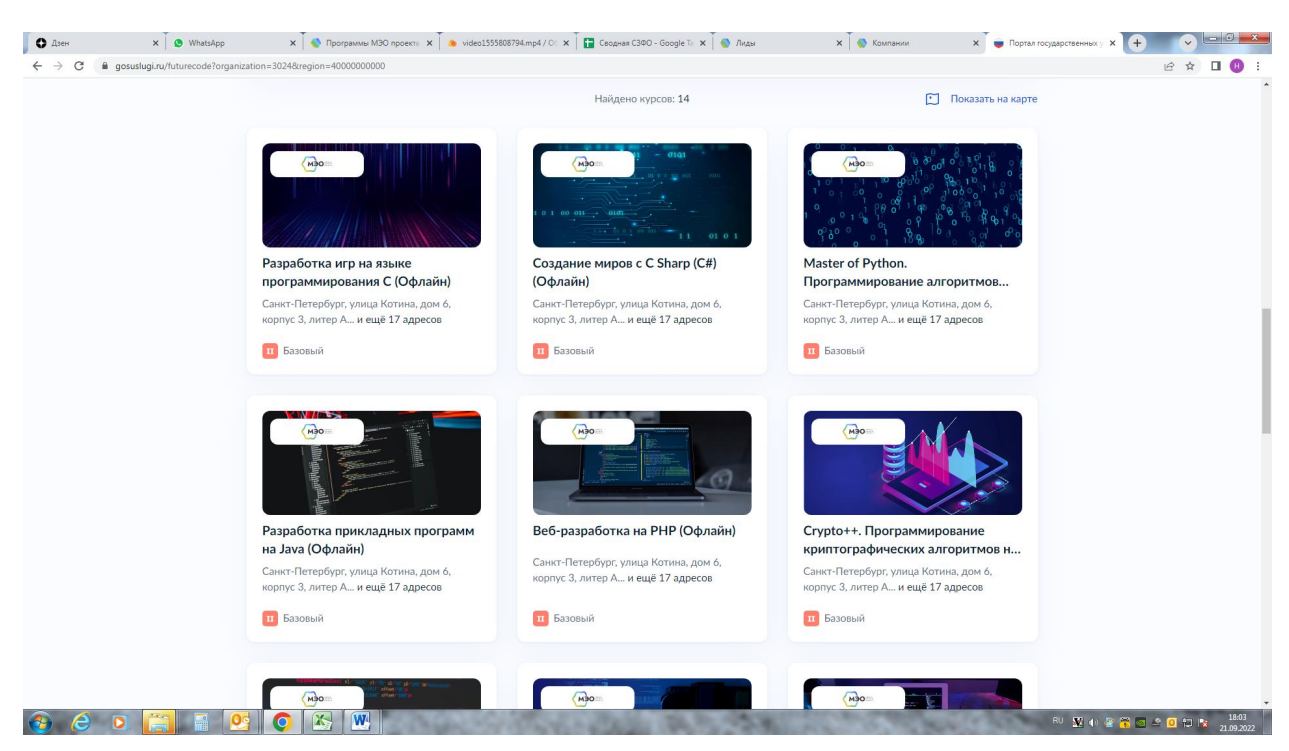

3. Справа, где предложено выбрать место проведения, нажать «Выберите»

| 🗘 Дзен 🗙 🦉 WhatsApp                                                                                                    | x 🗍 🗞 Программы M3O про: x 🖡 🐟 video1555808794.mp-l x T 🔚 Сеодная СЗФО - Goog: X T 🗞 Лиды 🛛 🗙 Ко                                                                                                    | мпании 🗴 🕡 Портал государствени 🗴 🕡 Портал государствени 🗴 🕂 🔍 🖂 🖉 |
|----------------------------------------------------------------------------------------------------|----------------------------------------------------------------------------------------------------|--------------------------------------------------------------------|
| C      B gossubgit/ut/tutrecode/241707region=40000000000ketwa=>0ffline     B     C     C     C     C     B     C     C |                                                                                                    |                                                                    |
|                                                                                                    | <b>Е ГОСУСЛУГИ</b> Москва                                                                                                    | Помощь Q Войти Регистрация                                         |
|                                                                                                    | < К каталогу курсов                                                                                                    |                                                                    |
|                                                                                                    | Master of Python. Программирование алгоритмов<br>машинного обучения (Офлайн)                                                                                                    |                                                                    |
|                                                                                                    | О Длительность Я Уровень Формат<br>75 уроков по 8 часов в неделю Базовый Офлайн                                                                                                    | <u>(</u> M∋o=                                                      |
|                                                                                                    | О курсе                                                                                                    | Р Место проведения                                                 |
|                                                                                                    | Программа разработана в рамках смежной специальности "IT-разработчик" в рамках проекта "Код<br>будущего 2022".                                                                                                    | Выберите                                                           |
|                                                                                                    | #Python #programming #coding                                                                                                    | Записаться                                                         |
|                                                                                                    | От вас требуется быть опытным пользователем ПК.<br>По итопу обучения вы ознакомитесь к выком программирования Python. Изучите основные<br>функции и возможности программирования на Python. Вы воладеете базовыми знаниями для<br>дальнейщего упубления в направлении произданих программи. | Обучение начнётся<br>в октябре 2022 г.                             |
|                                                                                                    | На курсе вы будете настраивать и создавать основные объекты платформы. Создавать<br>информационную базу прикладного решения и структуру данных.                                                                                                    |                                                                    |
|                                                                                                    | Формирование целостного представления о языке программирования Руthon, его синтаксисе,<br>наборе стандартных функций и возможностях применения, реализация способностей обучающихся<br>в ходе проектирования и разработки мини-проектов, предполагающих создание собственных<br>приложений. |                                                                    |
|                                                                                                    | Вы будете знать                                                                                                    |                                                                    |
|                                                                                                    | <ul> <li>- основные прияципы машинного обучения (обучение с учителем, обучение без учителя, обучение с<br/>подкреплением);</li> <li>- основы методология (CISP DM, этапами создания проектов ИИ;</li> <li>- основы методология (Python;</li> </ul>                                          |                                                                    |
| 🙆 🙆 💿 🔚 🗉 🚺                                                                                                    |                                                                                                    | RU 🔛 🕕 🖹 🐔 📼 🗳 🚺 🎁 18.04<br>21.09.2022                             |

## 4. Выбрать нужную школу

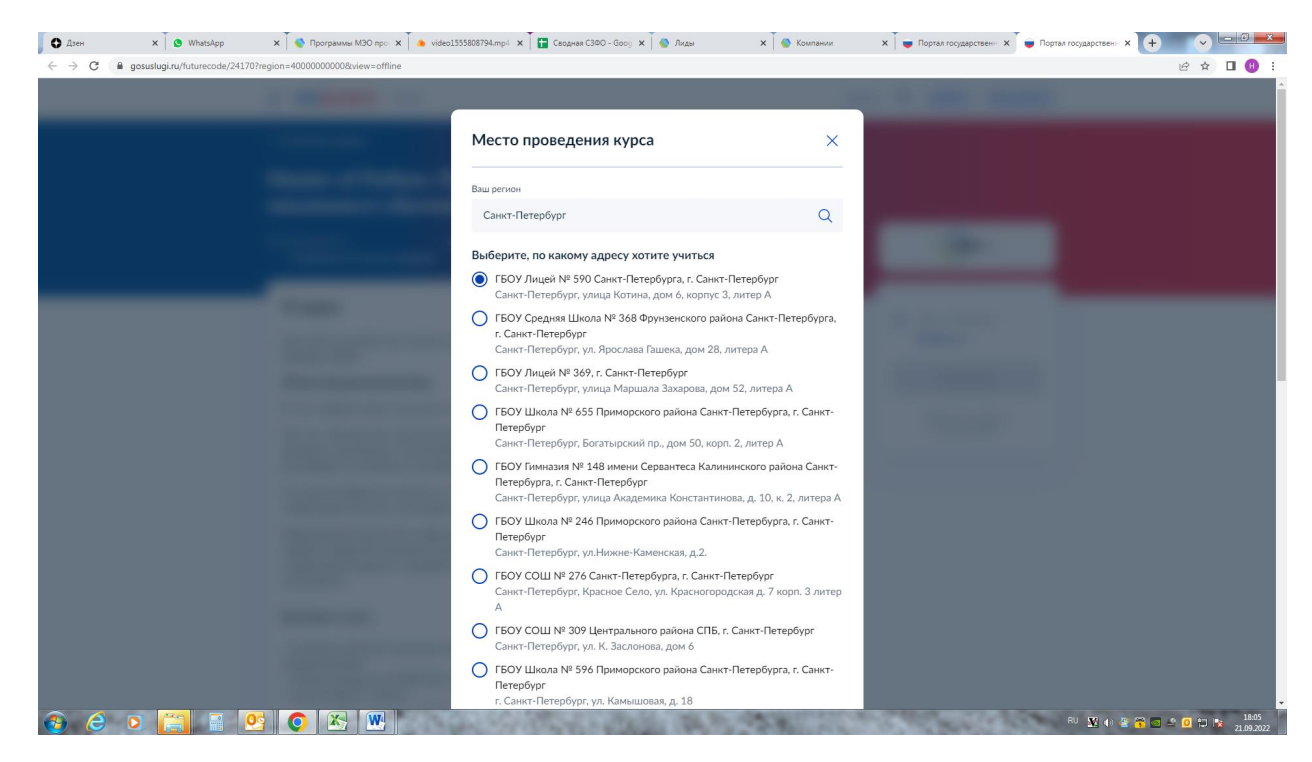

## 5. Нажать внизу «Подтвердить»

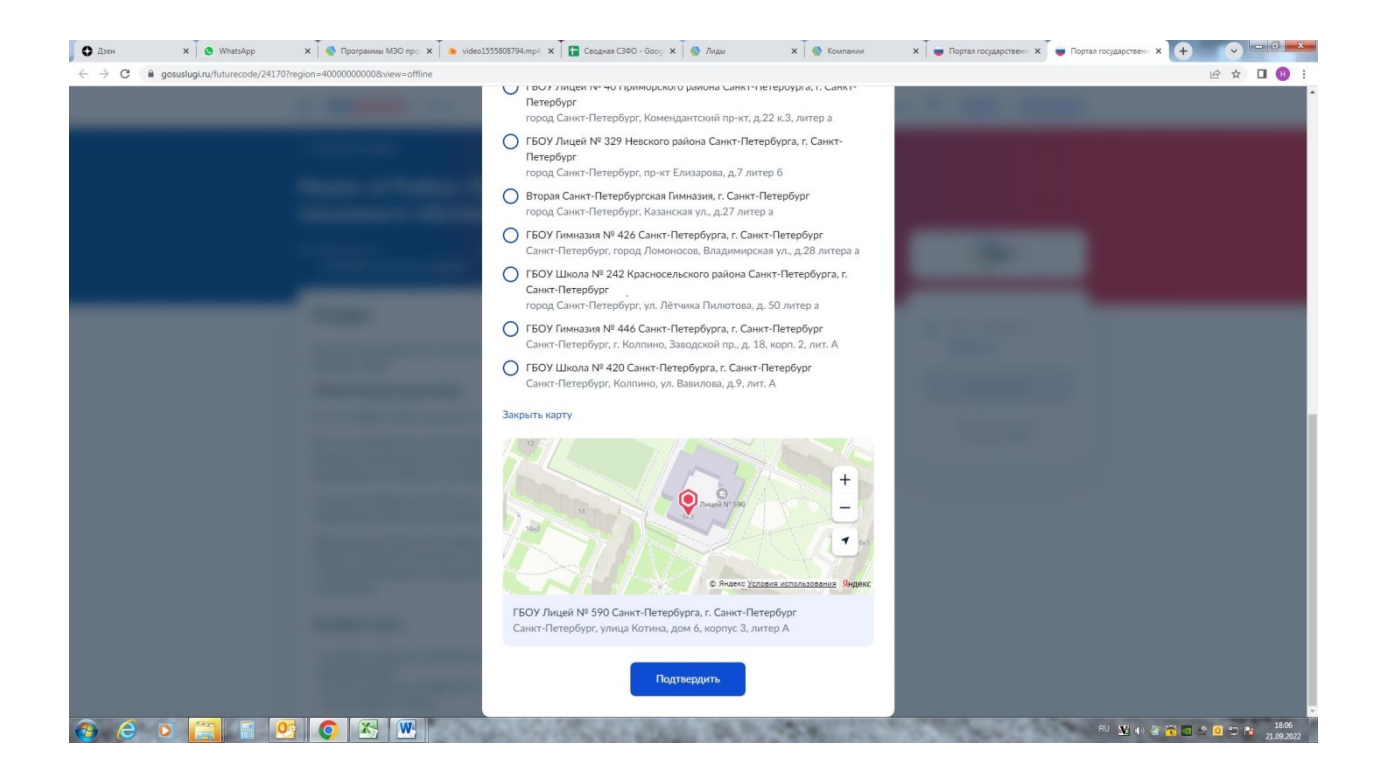

## 6. Нажать «Записаться» и далее ввести данные на личной странице в Госуслугах

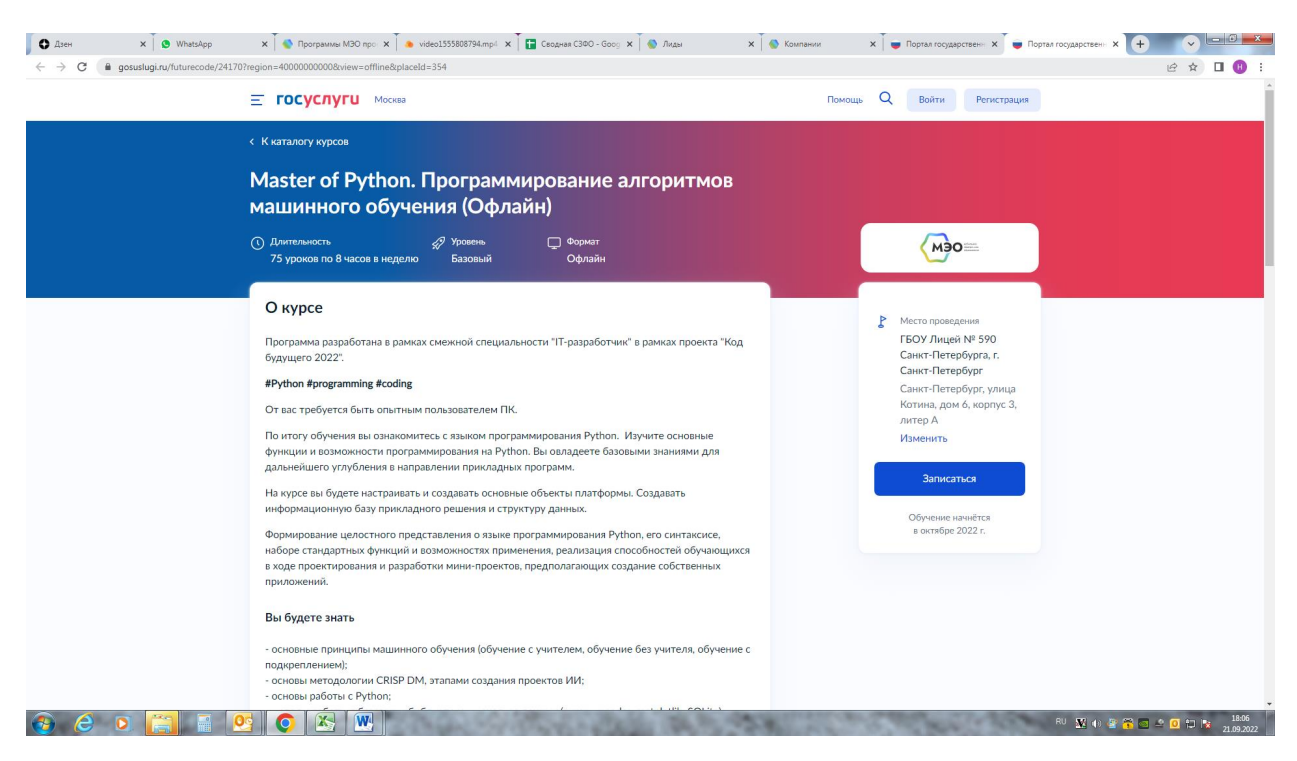